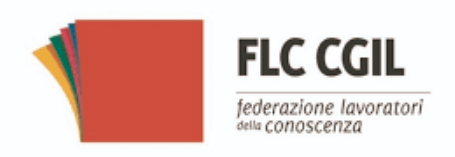

# Guida FLC CGIL:

## Presentazione Istanza Nomina In Ruolo

Espressione preferenze provincia-classe di concorso/tipo posto Una volta entrato su **istanze on-line** l'utente nella Home page privata avrà a disposizione l'elenco delle domande disponibili.

Quella che ci interessa è la presentazione della domanda relativa a: "Informatizzazione Nomine in Ruolo - Espressione preferenze provincia-classe di concorso/tipo posto".

Fare clic su "Vai alla compilazione" per compilare l'Istanza.

| nformatizzazione Nomine In Ruolo - Espressione pr<br>1i concorso/tipo posto | eferenze provincia-classe |
|-----------------------------------------------------------------------------|---------------------------|
| Riferimenti normativi e scadenze amministrative                             |                           |
| Assistenza Web                                                              |                           |
| struzioni per la compilazione                                               |                           |
|                                                                             |                           |
|                                                                             | Vai alla compilazione     |
|                                                                             |                           |

Chi può compilare l'istanza?

Possono accedere all'istanza gli aspiranti iscritti nelle graduatorie utili alle immissioni in ruolo **inclusi nell'intervallo di posizioni indicate dall'USR / USP.** 

Una volta entrati compare una pagina che riporta diverse avvertenze e informazioni sulla privacy.

Attenzione! Vi è una INFO importante che riguarda l'inoltro della domanda:

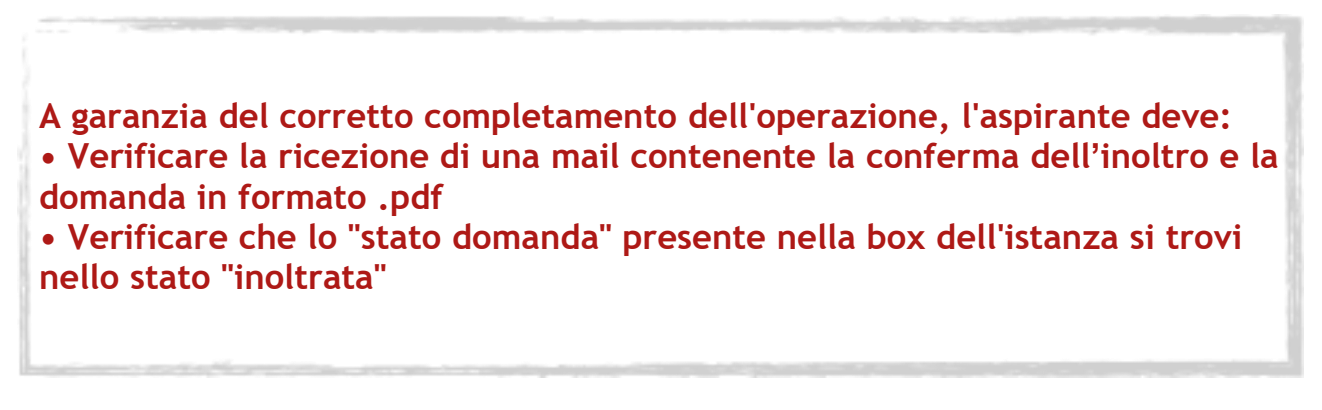

N.B. L'inoltro deve avvenire entro la data indicata come termine ultimo per la presentazione delle domande. Al momento dell'inoltro, il sistema crea un documento .pdf, che, oltre a essere inviato via mail, viene anche inserito nella sezione "Archivio" presente sulla home page, contenente il modulo domanda compilato. Per effettuare l'inoltro o l'annullo dell'inoltro **non occorre più il codice personale**.

Una volta premuta **accedi** si entra nella vera e propria istanza.

Qui l'aspirante trova tutti i turni di convocazione per i quali risulta in posizione utile, secondo quanto stabilito dall'Ufficio Scolastico Regionale (USR).

Vediamo l'esempio:

|    |        | Espress<br>concors | ione preferenze provincia - Classe di<br>o/Tipo posto |                          |                 |             |
|----|--------|--------------------|-------------------------------------------------------|--------------------------|-----------------|-------------|
| El | enco   | Turni              |                                                       |                          |                 |             |
|    | Canale | Regione            | Turno                                                 | Periodo<br>presentazione |                 | STATO       |
|    | GM     | LAZIO              | - DOMANDE POLIS - GM                                  | 22/07/2020<br>04/08/2020 | turno<br>Chiuso | INOLTRATA   |
|    | GAE    | LAZIO              | - DOMANDE POLIS-GAE                                   | 25/07/2020<br>25/07/2020 | turno<br>Chiuso | INOLTRATA   |
|    | GAE    | LAZIO              | - DOMANDE POLIS                                       | 06/08/2020<br>07/08/2020 | Accedi          | DA INSERIRE |

**Graduatorie da cui avverranno le assunzioni della scuola primaria e dell'infanzia:** I posti disponibili per le immissioni in ruolo saranno suddivisi al 50% tra GAE e GM dei concorsi. Tra i concorsi la normativa vigente prevede questa ripartizione:

-100% dei posti prioritariamente al concorso 2016, solo se vi sono vincitori in graduatoria, perché per gli idonei le graduatorie sono decadute.

- Quello che resta andrà nella misura del 50% al concorso straordinario 2018 (DD 1546 del 7 novembre 2018) + elenchi aggiuntivi e nella misura del 50% al concorso ordinario 2020 (DD 498 del 21 aprile 2020).

Quello che eventualmente dovesse residuare verrà assegnato alla cosiddetta callveloce (articolo 1, commi da 17 a 17-septies, del decreto legge 29 ottobre 2019, n. 126).

Ordine di precedenza gestito dal sistema informatico: il Ministero ha disposto che una volta determinati i posti spettanti al concorso ordinario, il sistema assegnerà agli aspiranti inseriti nella relativa graduatoria fino al 50%, arrotondato per eccesso, delle disponibilità di ogni provincia. Dopo il sistema assegnerà il restante 50% agli aspiranti inseriti nella graduatoria di cui al DDG 1546/2018.

#### Assunzioni della scuola secondaria:

I posti disponibili per le immissioni in ruolo saranno suddivisi al 50% tra GAE e GM dei concorsi. Tra i concorsi la normativa vigente prevede questa ripartizione:

- 100% dei posti prioritariamente al concorso 2016, solo se vi sono vincitori in

graduatoria, perché per gli idonei le graduatorie sono decadute.

- Quello che resta dovrebbe andare nella misura del 60% al concorso straordinario 2018 (DDG 85 del 1° febbraio 2018).

Il restante 40% sarà suddiviso tra concorso straordinario 2020 (DD n.510 del 23 aprile 2020) e concorso ordinario (DD n.499 del 21 aprile 2020). Ricordiamo che in entrambe le graduatorie sono stati inseriti gli idonei, che stante la capienza di posti potranno accedere alle assunzioni.

Quello che eventualmente dovesse residuare verrà assegnato alla cosiddetta callveloce (articolo 1, commi da 17 a 17-septies, del decreto legge 29 ottobre 2019, n. 126).

Ordine di precedenza gestito dal sistema informatico: il Ministero ha disposto che una volta determinati i posti spettanti al concorso ordinario, il sistema assegnerà agli aspiranti inseriti nella relativa graduatoria fino al 50%, arrotondato per eccesso, delle disponibilità di ogni provincia. Dopo il sistema assegnerà il restante 50% agli aspiranti inseriti nella graduatoria di cui al dd 510/2020.

Attenzione perché l'ordine sarà gestito dal software e non coincide necessariamente coi turni di nomina, che possono vedere anche la partecipazione simultanea di più procedure nello stesso arco temporale.

Discipline STEM: i vincitori del secondo concorso ordinario (DDG 31 gennaio 2022, n. 252) hanno la priorità rispetto agli idonei del primo concorso ordinario STEM.

L'utente trova le indicazioni su quali sono i turni di convocazione ai quali può partecipare, il periodo nel quale può inoltrare la domanda e lo stato della domanda. L'utente dovrà compilare tutte le domande, pena il trattamento d'ufficio per i turni per i quali non presenterà domanda.

Una volta che si clicca "Accedi" questa è la pagina prospettata:

| Espressione preferenze provincia - Classe concorso/Tipo posto                                                                               | di Stato domanda<br>Data e ora ultimo accesso | INSERITA<br>07/08/2020 12:07 |
|----------------------------------------------------------------------------------------------------|-----------------------------------------------|------------------------------|
| DATI PERSONALI                                                                                                    |                                               |                              |
| Si informa che i dati di recapito sono rettificabili nella sezione "funzio<br>anagrafici sono modificabili nell'area riservata del portale. | ni di servizio" del servizio Istanze OnLir    | ne e i dati                  |
| DATI ANAGRAFICI                                                                                                    |                                               |                              |
| Cognome<br>Nome<br>Data di nascita<br>Provincia di nascita<br>Comune di nascita<br>Sesso<br>Codice Fiscale<br>DATI DI RECAPITO              |                                               |                              |
| Indirizzo<br>Provincia<br>Comune<br>Cap<br>Telefono<br>Cellulare<br>Posta Elettronica<br>Posta Elettronica                                  |                                               |                              |
| Torna all'elenco turni 🛛 🗛                                                                                                    | anti                                          |                              |

Una volta controllati i dati personali e di recapito si preme "Avanti".

| Rinunce   Tipo Grad. Provincia Insegnamento Tipo Grad. Provincia Insegnamento   GM16 RI EEEE ◆ @ GM16 FR EEEE   GM16 RM EEEE ◆ @ GM16 FR EEEE   GM16 LT EEEE ◆ @ GM16 FR EEEE   GM16 VT EEEE ◆ @ FR EEEE   GM16 VT EEEE ◆ @ FR EEEE   di Riserva (Legge 68/1999 E D. Lgs. 66/2010, art. 678 comma 9 e 1014 comma 3) FR FR FR                                                                                                    | tilizzare<br>iccare s | le frecce su e giù per e<br>ul cestino per rinuncia | sprimere l'ordine di pre<br>re ad una specifica Prov | ferenza.<br>incia/Insegnamento |              |       |            |           |              |
|----------------------------------------------------------------------------------------------------|-----------------------|-----------------------------------------------------|------------------------------------------------------|--------------------------------|--------------|-------|------------|-----------|--------------|
| Tipo Grad. Provincia Insegnamento Tipo Grad. Provincia Insegnamento   GM16 RI EEEE ♥ I GM16 FR EEEE   GM16 RM EEEE ↑ ♥ II GM16 FR EEEE   GM16 LT EEEE ↑ ♥ II GM16 FR EEEE   GM16 VT EEEE ↑ ♥ II III IIIIIIIIIIIIIIIIIIIIIIIIIIIIIIIIIIII                                                                                                    | nco                   | preferenze P                                        | rovincia/Inseg                                       | namento                        |              | Rinu  | unce       |           |              |
| GM16 RI EEEE Image: mail of the set of the set of the s | Pos.                  | Tipo Grad.                                          | Provincia                                            | Insegnamento                   |              |       | Tipo Grad. | Provincia | Insegnamento |
| GM16 RM EEEE ↑ ↓ □   GM16 LT EEEE ↑ ↓ □   GM16 VT EEEE ↑ ↓ □   GM16 VT EEEE ↑ ↓ □   di Riserva (Legge 68/1999 E D. Lgs. 66/2010, art. 678 comma 9 e 1014 comma 3)                                                                                                    | 1                     | GM16                                                | RI                                                   | EEEE                           | ↓ 🗊          | •     | GM16       | FR        | EEEE         |
| GM16 LT EEEE ↑ ↓ □   GM16 VT EEEE ↑ □   di Riserva (Legge 68/1999 E D. Lgs. 66/2010, art. 678 comma 9 e 1014 comma 3)                                                                                                    | 2                     | GM16                                                | RM                                                   | EEEE                           | ↑↓ 🗊         |       |            |           |              |
| GM16 VT EEEE ↑ ■<br>di Riserva (Legge 68/1999 E D. Lgs. 66/2010, art. 678 comma 9 e 1014 comma 3)                                                                                                    | 3                     | GM16                                                | LT                                                   | EEEE                           | <b>↑↓</b>    |       |            |           |              |
| di Riserva (Legge 68/1999 E D. Lgs. 66/2010, art. 678 comma 9 e 1014 comma 3)                                                                                                    | 4                     | GM16                                                | VT                                                   | EEEE                           | ↑ 🗊          |       |            |           |              |
| Titolo                                                                                                    |                       | Dia                                                 | ge 68/1999 E                                         | D. Lgs. 66/2010,               | art. 678 cor | mma 9 | e 1014 cc  | omma 3)   |              |

Nell'esempio qui riportato vediamo l'indicazione delle preferenze per la provincia, richiesta ai candidati che sono inseriti nelle graduatorie dei concorsi (che sono sempre banditi su base regionale).

#### Attenzione! L'omissione di una delle province della regione dalle preferenze espresse equivale a rinuncia del posto, se ci fossero solo disponibilità per la provincia non espressa.

Qui il sistema prospetta tutte le province e insegnamenti per cui l'utente dovrà esprimere il proprio gradimento ai fini dell'individuazione per le nomine in ruolo. L'utente esprime il proprio gradimento assegnando l'ordine di preferenza, utilizzando le frecce su e giù per spostare gli elementi dell'elenco. Vengono mostrati anche i titoli di riserva posseduti.

Attraverso la domanda, l'aspirante esprime le preferenze di abbinamento PROVINCIA/classe di concorso o tipo di posto.

Se si è convocati **in turni diversi da più graduatorie** si presentano altrettante istanze e si ottiene una proposta di assunzione per ciascuna graduatoria.

Se invece nel medesimo turno di nomina si è convocati per più classi di concorso/tipo di posto, nella istanza l'aspirante potrà ordinare secondo la propria preferenza tutti i possibili abbinamenti Provincia/posto. In quest'ultimo caso l'assegnazione ad una provincia/classe di concorso o tipo di posto comporta l'esclusione delle altre preferenze espresse, per cui è molto importante esprimere un ordine di preferenza che ricalchi effettivamente ciò che il candidato auspica.

L'istanza con l'indicazione della coppia Provincia/classe di concorso va presentata anche da chi è convocato da GAE e ha una sola provincia e una sola classe di concorso o tipo di posto.

#### Attenzione!

Nel caso nel turno fossero stati inclusi anche **tipi posto speciali/metodi per l'insegnamento differenziati** l'utente potrà indicarne la preferenza e dovrà indicare i dettagli del titolo conseguito nella sezione appositamente predisposta.

Passando con il mouse sulla sezione si potrà visualizzare il tipo posto per cui indicare il possesso del titolo specifico.

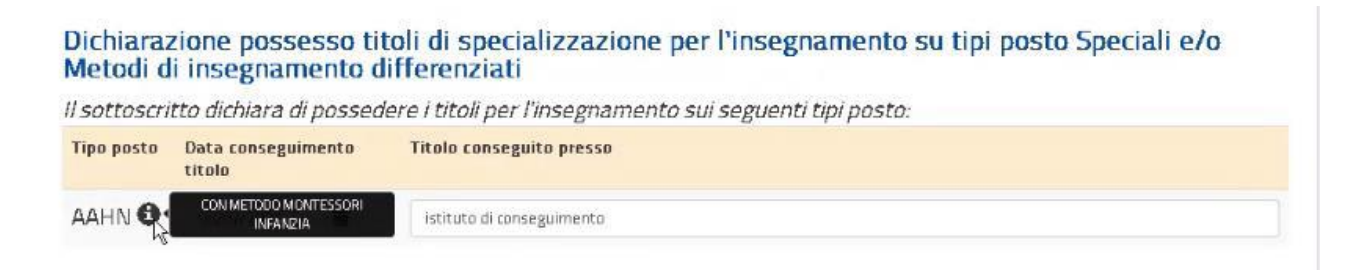

La dichiarazione dovrà essere presentata per ciascun titolo, altrimenti non sarà possibile procedere con l'inoltro.

Qualora l'aspirante non possedesse il titolo necessario per l'insegnamento di uno o più tipi posto dovrà procedere con la rinuncia.

Come per tutti gli insegnamenti proposti potrà in ogni caso scegliere di non partecipare e rinunciare.

### Attenzione! <u>Per ogni turno di nomina</u> l'elaborazione della domanda potrà terminare con due esiti:

- l'aspirante non è stato soddisfatto su nessuna delle sue preferenze;
- l'aspirante è stato soddisfatto, in questo caso gli verrà assegnata **una sola preferenza** (coppia provincia insegnamento).

Infine, si procede all'inoltro, per il quale non occorre più il codice personale.

A 'Conferma 'avvenuta si procede all'aggiornamento dello stato della domanda che viene portato a 'Inoltrata'. Il sistema prospetta un messaggio di avvenuto inoltro e fornisce alcune indicazioni all'utente tra le quali l'indirizzo e-mail al quale è stata inviata la domanda compilata.

| Espressione preferenze provincia - Classe di<br>concorso/Tipo posto                 | Stato domanda<br>Data e ora ultimo accesso | INOLTRATA<br>07/08/2020 14:07 |
|-------------------------------------------------------------------------------------|--------------------------------------------|-------------------------------|
| INOLTRO EFFETTUATO CORRETTAMENTE                                                    |                                            |                               |
| La domanda è stata salvata nell'archivio delle istanze in formato Pdf, nella sezior | ne relativa all'anno in corso.             |                               |
| Il nome del documento è: PR-SUPI-                                                   | pdf                                        |                               |
| II Pdf è stato inviato all'indirizzo e-mail: (                                      |                                            |                               |
| Per visualizzare il file selezionare il seguente link:<br>Visualizza POF            |                                            |                               |
| Torna all'elenco turni                                                              |                                            |                               |

Mancata presentazione della domanda: Coloro che risultano in un turno di nomina e non presentano domanda saranno trattati dal programma informatico in coda a partire dalla provincia capoluogo.

Attenzione!

Risultati della procedura: Gli uffici ricevono gli esiti della procedura scaricando direttamente dal sistema le proposte di nomina e gli aspiranti ricevono una mail alla casella di posta elettronica presente sul sistema POLIS alla sezione "Dati personali".